特集:冬休みチュートリアル

スマートフォンプログラミング 2 ~ iPhone/Android/Windows Phone によるセンサプログラミング~

# iPhone によるセンサプログラミング

沼田哲史

大阪電気通信大学 総合情報学部 デジタルゲーム学科

## iPhone プログラミングの概要

この記事では, Apple 社より販売されている iPhone/iPad 用のアプリケーション開発において,本体に搭載された各種のセンサを利用する方法について解説します.

#### iOs に搭載されているセンサデバイス

2011 年 10 月 12 日に, iPhone/iPad 用の最新の OS である iOS 5 が公開されました. iOS 5 では,ユーザ向けにもプログラマ向けにも多くの新機能が追加され,さまざまな面 で改良が施されました.

iOS 5 が対象とするのは, iPhone 3GS, iPhone 4, iPhone 4S, 初代 iPad, iPad 2, そして, 第3世代・第4世代 (2009 年後期以降)の iPod touch です(図-1). これらのデバイスの多 くでは,最も基本的な操作方法であるタッチパネルに加えて,加速度センサ,3軸ジャイロ センサ,マイク,カメラ(静止画・動画に対応)が利用可能となっています.また,3Gの電 話回線が利用可能な iPhone/iPad については,衛星からの情報に基づく正確な位置測定が 可能な GPS と,東西南北の方位が確認できる電子コンパスが搭載されています.

この記事では,自作アプリでこれらのセンサデバイスを活用するための方法について解 説します. iPhone/iPad のプログラミングに必要な,Xcode 4 の使い方や,Objective-C の基本的な使い方をご存知の方を対象としています.

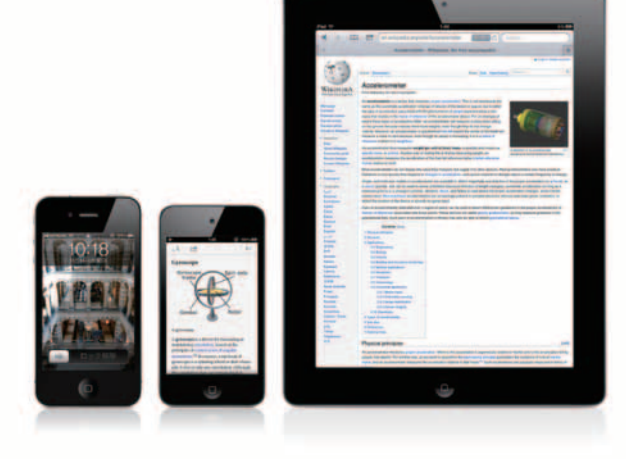

図 -1 iPhone 4, 第 4 世代 iPod touch, iPad 2(図中の Web ページは Wikipedia より「Gyroscope」「Accelerometer」の項目)

#### ■センサ利用のためのフレームワーク

iOS プログラミングの環境である Cocoa Touch は, NeXTSTEP からの流れを汲む, Mac OS X プログラミングのための Cocoa がベースになっています. Cocoa は Mac OS X のために 10 年以上も使われてきた実 績のある環境です. そして Cocoa Touch は Cocoa と同様に, Objective-C という 言語の特性を最大限に活用して, 高度な MVC パラダイムをサポートするほか, 多 数の有用なフレームワークを iOS デバイス

1 iPhone によるセンサプログラミング

| F | Product Name<br>Company Identifier<br>Bundle Identifier<br>Class Prefix<br>Device Family | CoreLocation Sample<br>Jp.sazameki<br>Jp.sazameki.CoreLocation-Sample<br>CS<br>iPhone =<br>Use Storyboard<br>Use Automatic Reference Counting<br>Include Unit Tests |     |
|---|------------------------------------------------------------------------------------------|----------------------------------------------------------------------------------------------------|-----|
|   | Cancel                                                                                   | Previous                                                                                                    | Nex |

図-2 新規プロジェクトの設定

用に提供しています.

それらのフレームワーク中でも、センサ活用のためには Core Location と Core Motion というフレームワークが利用可能です.Core Location は、GPS からの情報や利用中の携 帯電話の基地局の情報,利用中の Wi-Fi ベースステーションの情報などを元に、現在の位 置情報の取得をサポートします.また Core Motion は、加速度センサおよびジャイロセ ンサからの値の取得などをサポートします.

この記事では、Core Location と Core Motion の使い方について解説し、GPS 等に基づ く位置情報の取得、加速度センサとジャイロセンサを利用したモーションの取得について 見ていきます.

# Core Location を利用した位置情報取得

■ Core Location の基本的な使い方

Core Location フレームワークを利用することで、ユーザの現在位置と方位を取得する ことができます.また、おおよその高度も計測可能です.

それではまず, Xcode 4.2 を使って, Core Location のサンプルコードを作成してみましょう. Xcode を起動して, メニューから「File」-「New」-「New Project...」を選択します. 表示されるテンプレートの中から,「iOS Application」の「Single View Application」を選択 します.「Product Name」に「CoreLocation Sample」と入力し,「Class Prefix」に「CS」と入力 してください. またメモリ管理の簡単のため,「Use Automatic Reference Counting」にも チェックを入れておきましょう(図-2). こうして新しいプロジェクトを作成します.

プロジェクトが作成できたら、Xcode ウィンドウの左側のファイルリストから 「CoreLocation Sample」を選択し、「TARGETS」を選択して、「Summary」の下の方にある 「Linked Frameworks and Libraries」でフレームワーク一覧を表示します. 左下の「+」ボタ 特集:冬休みチュートリアル

スマートフォンプログラミング 2  $\sim$  iPhone/Android/Windows Phone によるセンサプログラミング $\sim$ 

|                                                                                                    |                     | CoreLocation Sample.xc                                            | odeproj                   |                        |                                        |
|----------------------------------------------------------------------------------------------------|---------------------|-------------------------------------------------------------------|---------------------------|------------------------|----------------------------------------|
| Run Stop Scheme                                                                                                    | Breakpoints         | Xcode                                                             |                           | Editor                 | View Organize                          |
|                                                                                                    | 🗰 🔺 🕨 📩 CoreLoca    | tion Sample                                                       |                           |                        |                                        |
| Correlacation Sample<br>1 Inger, 05 SDX 5.0<br>Corelacation framework<br>Corelacation Sample<br>Corelacation Sample<br>Corel | PROJECT             | Summary Info Cinked Frameworks and Li CoreLocation.framework      | Build Settings<br>braries | Build Phases           | Build Rules<br>Required                |
|                                                                                                    | CoreLocation Sample | UlKit.framework<br>Foundation.framework<br>CoreGraphics.framework |                           |                        | Required ‡<br>Required ‡<br>Required ‡ |
|                                                                                                    |                     | Entitlements  Entitlements                                        | Enable Entitlements       |                        |                                        |
|                                                                                                    |                     | Entitlements File                                                 |                           |                        | 1                                      |
|                                                                                                    |                     | iCloud Containers<br>Keychain Access Groups                       | Add iCl                   | oud containers here    |                                        |
|                                                                                                    |                     |                                                                   | Add Keych                 | ain access groups here |                                        |
|                                                                                                    | Add Target          | Va                                                                | ()<br>lidate Settings     |                        |                                        |

図-3 Core Location フレームワークの追加

| kCLLocationAccuracyBestForNavigation | ユーザに常に正確な位置情報を提供し,ナビゲーションを行う<br>アプリケーションに使用するために最適な精度を使用します. |  |  |
|--------------------------------------|--------------------------------------------------------------|--|--|
| kCLLocationAccuracyBest              | 最も高い精度を使用します.                                                |  |  |
| kCLLocationAccuracyNearestTenMeters  | 要求された対象に対して 10 メートル以内の精度を使用します.                              |  |  |
| kCLLocationAccuracyHundredMeters     | 100 メートル以内の精度を使用します.                                         |  |  |
| kCLLocationAccuracyKilometer         | キロメートル単位での精度を使用します.                                          |  |  |
| kCLLocationAccuracyThreeKilometers   | 3キロメートル内での精度を使用します.                                          |  |  |

表-2 位置取得の精度の定数一覧

ンを押して,「CoreLocation.framework」を追加してください(図-3).

次のようにして, CSViewController.h ファイルに, Core Location のヘッダファイルを 読み込み, CSViewController クラスが Delegate という仕組みで Core Location からの通 知を受け取れるように, コードを追加します. また, Core Location の管理を行うマネー ジャ用の変数も追加します.

```
#import <UIKit/UIKit.h>
#import <CoreLocation/CoreLocation.h>
```

@interface CSViewController : UIViewController<CLLocationManagerDelegate> {
 CLLocationManager \*locationManager;

}

@end

次に、CSViewController.m の viewDidLoad を次のように修正してください. ここで は、CLLocationManager というクラスのオブジェクトを作成します. このクラスは、位 置情報の取得のすべての管理を行います. CLLocationManager の Delegate を登録した後、 どのくらいの精度で現在位置の情報を取得するかを、desiredAccuracy プロパティで定数 を指定して設定します(表 -2 参照). この例では、ナビゲーションに最適な精度を指定し ています. そして、位置情報の更新を開始するための startUpdatingLocation メソッドと、 startUpdatingHeading メソッドを呼び出します. これで位置情報の取得と、方位情報の

#### 取得が開始されます.

```
- (void)viewDidLoad
{
    [super viewDidLoad];
    locationManager = [[CLLocationManager alloc] init];
    locationManager.delegate = self;
    locationManager.desiredAccuracy = kCLLocationAccuracyBestForNavigation;
    [locationManager startUpdatingLocation];
    [locationManager startUpdatingHeading];
}
```

指定された精度に応じた位置情報の更新があった場合に, Delegate のメソッドが呼び 出されます. 次のように, 2 つのメソッドを実装してください. CSViewController.m フ ァイル末尾の「@end」の直前に, 次のコードを挿入します.

```
- (void)locationManager:(CLLocationManager *)manager
   didUpdateToLocation:(CLLocation *)newLocation
           fromLocation:(CLLocation *)oldLocation
{
   CLLocationCoordinate2D coord = newLocation.coordinate;
   NSLog(@"coord=(%.2f,%.2f)", coord.latitude, coord.longitude); // 緯度·経度
   NSLog(@"c_acc=(%.2f,%.2f)",
                                // 精度
       newLocation.horizontalAccuracy,
       newLocation.verticalAccuracy);
}
- (void)locationManager:(CLLocationManager *)manager
     didUpdateHeading:(CLHeading *)newHeading
{
   NSLog(@"dir=%.2f", newHeading.magneticHeading);
   NSLog(@"d_acc=%.2f", newHeading.headingAccuracy);
}
```

位置情報が更新されると、Delegate の locationManager:didUpdateToLocation:from Location: メソッドが呼び出されます.最新の位置情報が newLocation 引数に、以前の位 置情報が oldLocation 引数に入って渡されます.位置に関係する各種の情報は、上記のコ ードのようにして取得できます.緯度と経度を表す CLLocationDegrees の型は、double 型で、度単位で値が表されます.精度を表す CLLocationAccuracy の型は、double 型で、 メートル単位で精度が表されます.

同様にして、方位の情報が更新されたときには、Delegate の locationManager:didUp dateHeading: メソッドが呼び出されます.本体の向いている方角を示す magneticHeading プロパティの CLLocationDirection 型は double 型で、真北が 0.0、真東が 90.0、真南が 180.0 といったような値が入ります.headingAccuracy プロパティで取得できる精度情報 も同様の値で、磁場によって変化し、小さい値ほど方向の精度が高いことを示します.

最後に, このプログラムを実行すると, 次のように, 緯度・経度と精度, 本体の向きと 精度が取得できます. なお, 電子コンパスによる本体の向きは, 実機上で実行していない と取得できません. 特集: 冬休みチュートリアル

スマートフォンプログラミング 2 ~ iPhone/Android/Windows Phone によるセンサプログラミング~

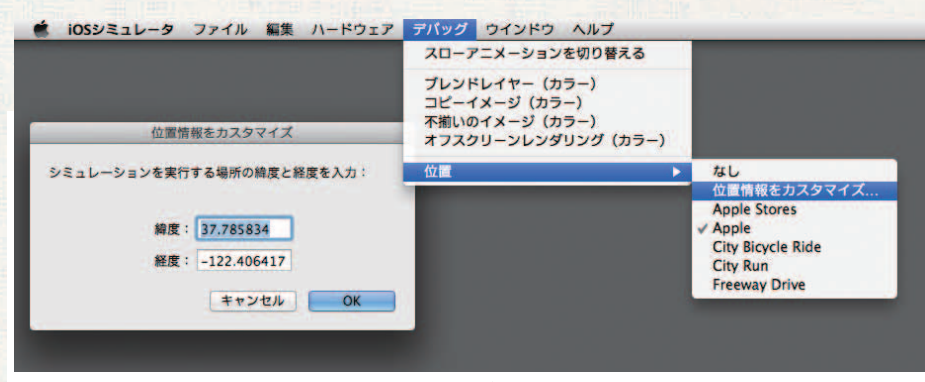

図 -4 シミュレータ上での位置情報のカスタマイズ

2011-10-26 05:06:15.474 CoreLocation Sample[76725:f803] coord=(37.33,-122.03) 2011-10-26 05:06:15.475 CoreLocation Sample[76725:f803] c\_acc=(30.00,-1.00) 2011-10-26 05:06:15.475 CoreLocation Sample[76725:f803] altitude=104.50 2011-10-26 05:06:16.476 CoreLocation Sample[76725:f803] dir=21.64 2011-10-26 05:06:16.476 CoreLocation Sample[76725:f803] d\_acc=25.00

なお,アプリケーションの開発時には,効率の問題で常に実機を使って開発することは難 しいでしょう.そのため,iOSシミュレータには,現在位置の情報をシミュレーションするこ ともできるようになっています.iOSシミュレータのメニューから「デバッグ」-「位置」のサブ メニューを表示して,プリセットの場所を選択するか,「位置情報をカスタマイズ...」を選択 して,任意の緯度と経度を入力することで,現在位置の情報をシミュレートできます(図-4).

#### Core Location の精度

Core Location における位置情報の取得には, GPS からの情報,利用中の携帯電話の基 地局の情報,利用中の Wi-Fi ベースステーションの位置データベースが組み合わされて使 用されます.そのため, GPS を搭載していない iPod touch などでも, Core Location フ レームワークを利用して位置情報を取得することが可能です.指定された位置取得の精度 によって,これらの組合せの割り合いが変わってきますが,どのように組み合わされるか

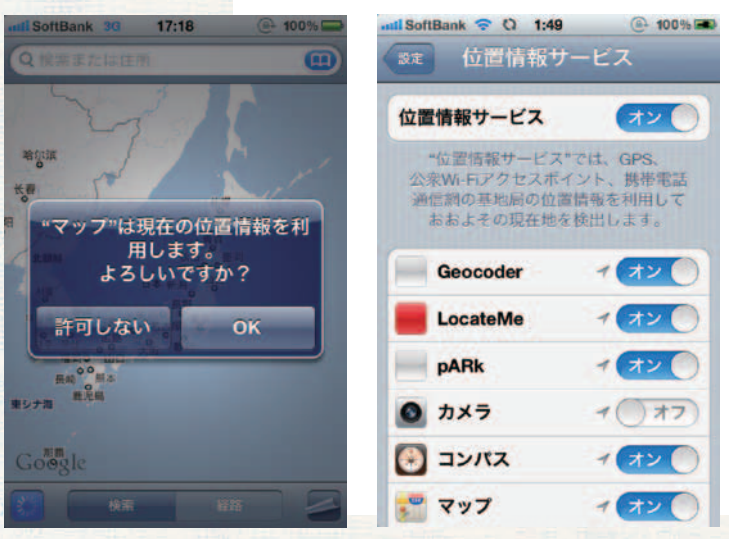

図-5 位置情報取得に関するアラートと環境設定

は明文化されていません.

#### ■位置情報取得の許可について

なお、ユーザの現在位置の取得 は、個人のセキュリティやプライバ シーにかかわる問題でもありますの で、あらかじめ位置情報を取得する ことをユーザに許可してもらわなけ ればいけません(図-5).そして、ユ ーザが環境設定で特定のアプリが位置 情報を取得できないように設定してい る場合がありますので、あらかじめ

```
1 iPhone によるセンサプログラミング
```

| 000                                                                                             |                     | CoreLocation Sample.xcoc                                        | leproj              |                      |               |  |
|-------------------------------------------------------------------------------------------------|---------------------|-----------------------------------------------------------------|---------------------|----------------------|---------------|--|
| Run Stop Scheme                                                                                 | Breakpoints         | Xcode                                                           |                     | Editor               | View Organize |  |
|                                                                                                 | III CoreLocat       | tion Sample                                                     |                     |                      |               |  |
| CoreLocation Sample                                                                             | PROJECT             | Summary Info                                                    | Build Settings      | Build Phases         | Build Rules   |  |
| Target, IOS SDK 5:0     CoreMotion.framework     GoreLocation.framework     CoreLocation.Sample | CoreLocation Sample | T Linked Frameworks and Libraries                               |                     |                      |               |  |
|                                                                                                 |                     | CoreMotion.framework                                            |                     |                      | Required      |  |
|                                                                                                 |                     | CoreLocation.framework                                          |                     |                      | Required \$   |  |
| h CSAppDelegate.h                                                                               | Corecocation Sample | 🕑 UIKit.framework                                               |                     |                      | Required \$   |  |
| CSAppDelegate.m                                                                                 |                     | Foundation.framework                                            |                     |                      | Required \$   |  |
| h CSViewController.h                                                                            |                     | CoreGraphics.framework                                          |                     |                      | Required \$   |  |
| m CSViewController.m                                                                            |                     | + -                                                             |                     |                      |               |  |
| CSViewController.xib                                                                            |                     | T Entitlements                                                  |                     |                      |               |  |
| Products                                                                                        |                     | Entitlements 🗔 E<br>Entitlements File<br>ICloud Key-Value Store | nable Entitlements  |                      | ×             |  |
|                                                                                                 |                     | iCloud Containers                                               | Add IClou           | d containers here    |               |  |
|                                                                                                 |                     | +<br>Keychain Access Groups                                     | - I<br>Add Keychai  | n access groups here |               |  |
|                                                                                                 | Add Target          | Valid                                                           | (L)<br>ate Settings |                      |               |  |

図-6 Core Motion フレームワークの追加

CLLocationManager クラスの locationServicesEnabled メソッドを呼び出して,自分のアプリで位置情報の取得が許されていることを確認しておく必要があります.

```
if ([CLLocationManager locationServicesEnabled]) { // 位置情報の取得が許可されている
```

#### ■ より詳細な Core Location のサンプル

Core Location を使用する詳細なサンプルコードは, Apple 社の iOS Dev Center (http:// developer.apple.com/devcenter/ios/)の Sample Code のページに,3 個登録されていま す(2011年10月12日現在). Teslameter, LocateMe, GeocoderDemo です.中でも, この記事の説明に沿った形で緯度・経度の情報が取得できるのは LocateMe のサンプルコ ードです. ぜひダウンロードして,実機で実行してみてください.

### Core Motion を利用したモーション取得

#### ■ ジャイロセンサの場合

加速度センサとジャイロセンサの活用のための Core Motion は, Core Location のように Delegate を使用した値取得は行いません. CMMotionManager という値取得のためのマネ ージャオブジェクトを作成したら, 適宜そのオブジェクトにセンサ値を問い合わせます.

「Core Location」のために作成したプログラムに、ジャイロセンサを利用するコードを追加してみましょう.まずは、プロジェクトに Core Motion フレームワークを追加します(図-6).

そして CSViewController.h に, Core Motion のためのコードを追加します.

#### 特集:冬休みチュートリアル

スマートフォンプログラミング 2  $\sim$  iPhone/Android/Windows Phone によるセンサプログラミング $\sim$ 

```
#import <UIKit/UIKit.h>
#import <CoreLocation/CoreLocation.h>
#import <CoreMotion/CoreMotion.h>
@interface CSViewController : UIViewController<CLLocationManagerDelegate> {
    CLLocationManager *locationManager;
    CMMotionManager *motionManager;
}
```

@end

次に, viewDidLoad メソッドに, マネージャ作成のためのコードを書きます. iOS デバイスによってはジャイロセンサの搭載されていないものもありますので, まずは gyroAvailable プロパティを参照して, ジャイロセンサが利用可能かどうかを確認する必 要があります. ジャイロが利用可能な場合には, gyroUpdateInterval プロパティでセン サからの値取得の更新頻度を秒単位の小数点の値で設定します. この例では, 0.5 秒ごと に値を更新するように設定しています. 更新頻度の設定後, startGyroUpdates メソッド を呼び出して, ジャイロセンサからの値取得を開始します.

あとはタイマーを利用して,任意のタイミングで,gyroDataプロパティを参照して, センサの値を参照します.ここでは,0.5秒ごとに繰り返しmotionProc:メソッドを呼び 出すタイマーを作成しています.

```
- (void)viewDidLoad
{
    // (前略。乙乙まで Core Locationのコード)
    CMMotionManager *manager = [[CMMotionManager alloc] init];
    if (manager.gyroAvailable) {
        manager.gyroUpdateInterval = 0.5;
        [manager startGyroUpdates];
    }
    [NSTimer scheduledTimerWithTimeInterval:0.5
        target:self
        selector:@selector(motionProc:)
        userInfo:ni1
        repeats:YES];
}
```

それでは, CSViewController.m ファイルの末尾の「@end」の直前に, motionProc: メソ ッドの実装を追加しましょう. このようにして, double 型の値として, X・Y・Zの3軸 の値が取得できます. ジャイロセンサのそれぞれの値の単位は, ラジアン/秒です. 値は 右手系の座標に沿って出てきます.

```
- (void)motionProc:(NSTimer *)timer
{
    CMGyroData *data = motionManager.gyroData;
    CMRotationRate rate = data.rotationRate;
    NSLog(@"rotation=(%.2f, %.2f, %.2f)", rate.x, rate.y, rate.z);
}
```

ジャイロセンサを使った場合の実行結果は次のようになります.

}

iPhone によるセンサプログラミング

2011-10-26 05:40:05.048 CoreLocation Sample[728:707] rotation=(0.00, 0.00, 0.00) 2011-10-26 05:40:05.549 CoreLocation Sample[728:707] rotation=(0.00, 0.00, 0.00) 2011-10-26 05:40:06.049 CoreLocation Sample[728:707] rotation=(0.02, -0.00, -0.02) 2011-10-26 05:40:06.549 CoreLocation Sample[728:707] rotation=(-0.00, 0.04, 0.04) 2011-10-26 05:40:07.048 CoreLocation Sample[728:707] rotation=(-0.30, 2.19, -0.02) 2011-10-26 05:40:07.548 CoreLocation Sample[728:707] rotation=(-0.13, 1.92, 0.05) 2011-10-26 05:40:08.049 CoreLocation Sample[728:707] rotation=(0.02, 2.48, 0.01) 2011-10-26 05:40:08.548 CoreLocation Sample[728:707] rotation=(0.10, 1.17, 0.33) 2011-10-26 05:40:09.048 CoreLocation Sample[728:707] rotation=(-0.01, 0.36, 0.11)

■ 加速度センサの場合

加速度センサを利用する場合も、ジャイロセンサとほぼ同様の方法となります.加速度 センサが利用可能かどうかを accelerometerAvailable プロパティで確認してから、加速 度センサからの値取得を開始します.

if (manager.accelerometerAvailable) {
 manager.accelerometerUpdateInterval = 1.0 / 60;
 [manager startAccelerometerUpdates];
}

加速度センサの値も、次のようにして、double 型の値として、X・Y・Zの3軸の値が 取得できます.加速度センサのそれぞれの値の単位は、重力のGです.

```
CMAccelerometerData *data = manager.accelerometerData;
CMAcceleration accel = data.acceleration;
double x = accel.x;
double y = accel.y;
double z = accel.z;
```

#### ■ 複合センサによる向きの検出

加速度センサとジャイロセンサの両方が使える環境では,2つのセンサからの値を組み 合わせることで,デバイスの方向を取得できるようになっています.使い方はほとんど同 じです.

```
if (manager.deviceMotionAvailable) {
    manager.deviceMotionUpdateInterval = 1.0 / 60;
    [manager startDeviceMotionUpdates];
}
```

複合センサ値を格納している CMDeviceMotion というオブジェクトには,ユーザの加 速度情報等も含まれていますが,最も興味深い方向の値は,attitude プロパティで取得で きます.attitude プロパティからは,いくつかの方法で角度情報を取得できます.この角 度情報は,ある参照時点からの相対的な本体の姿勢を表す値となります.AR (Augmented Reality)などに活用しやすいのは,この情報でしょう.

ロール・ピッチ・ヨーの3つの double 型の値として角度を取得することもできますし、 回転行列やクォータニオンの形で回転表現を取得することもできます.

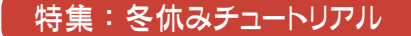

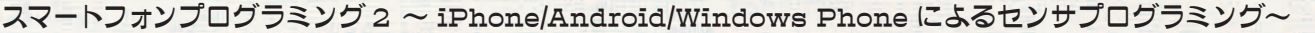

```
CMDeviceMotion *motion = manager.deviceMotion;

CMAtttude attitude = motion.attitude;

double roll = attitude.roll;

double pitch = attitude.pitch;

double yaw = attitude.yaw;

CMRotationMatrix mat = attitude.rotationMatrix; // 3x3の回転行列

CMQuaternion quat = attitude.quaternion; // クォータニオンによる回転表現
```

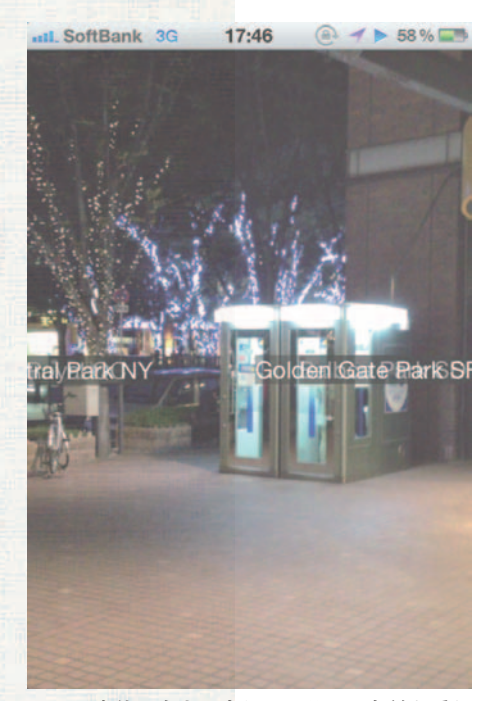

図 -7 本体の向きに合わせて公園の名前を重ね 合わせて表示する pARk サンプルコード

#### ■より詳細な Core Motion のサンプル

Core Motion を使用するより詳細なサンプルコードは, iOS Dev Center (http://developer.apple.com/devcenter/ ios/)の Sample Code のページに,1個登録されています (2011年10月12日現在).pARk という AR のサンプルコ ードで,本体の方向に加えて方角も参照しながら,ライブ カメラの上に,各地の公園の名前を重ね合わせて表示する というものです(図-7).

### おわりに

この記事で紹介した, Core Location や Core Motion と いった, iOS デバイスに搭載されたセンサを活用するため のフレームワークは, 地図情報を表示できる Map Kit や 3D の CG 描画が可能な OpenGL ES, 3D 空間でのオーディオ 再生のための OpenAL などのフレームワークと組み合わせ

て利用しやすいように工夫されています. さらに iOS 5 で導入された Core Image というフレームワークでは,人の顔認識ができる画像処理フィルタが用意されていたりもします. さまざまなセンサとフレームワークを組み合わせることで,今後面白い応用がされていくことを期待しています.

(2011年10月14日受付)

#### 沼田哲史(正会員) numata@dg.osakac.ac.jp 1978年1月生.2005年大阪大学大学院情報科学研究科にて博士(情報科学)取得.同年より大阪電気通信大学総合情 報学部デジタルゲーム学科講師.著書に「実践 iPad/iPhone ゲームプログラミング」(秀和システム),「iPad/iPhone アプ リを作る前に知っておきたい 70の常識」(秀和システム),「15歳からはじめる iPhone わくわくゲームプログラミング教室」 (ラトルズ).